# Honeywell

## Smart Portable Air Conditioner User Manual – Honeywell Air Comfort App Read and save these instructions before use

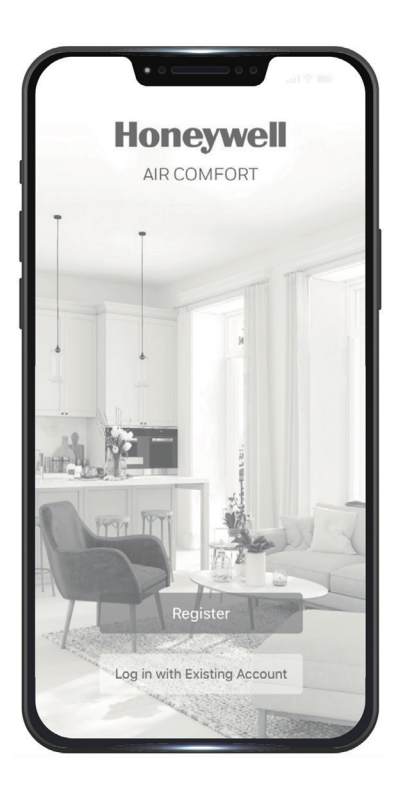

Model: HJ10CESV\*\* HJ12CESV\*\* HJ14CESV\*\* HJ16CESV\*\*

Customer Support: Web: www.jmatek.com +31 20 5207422 | Support.eu@jmatek.com

### QUICK START GUIDE - HONEYWELL AIR COMFORT APP

Thank you for purchasing a Honeywell Smart Portable Air Conditioner. This Quick Start Guide is intended to provide you with important information needed to set up and operate the Honeywell Air Comfort App and an Amazon Echo / google home device.

### DOWNLOADING THE APP

- **CAUTION:** The smart portable air conditioner and the Honeywell Air Comfort app require connection to a **2.4 GHz** Wi-Fi network for proper operation through your device.
- NOTE:
- Ensure your Wi-Fi password does not contain any of the following characters: ", I,  $\lambda$  or **&**.

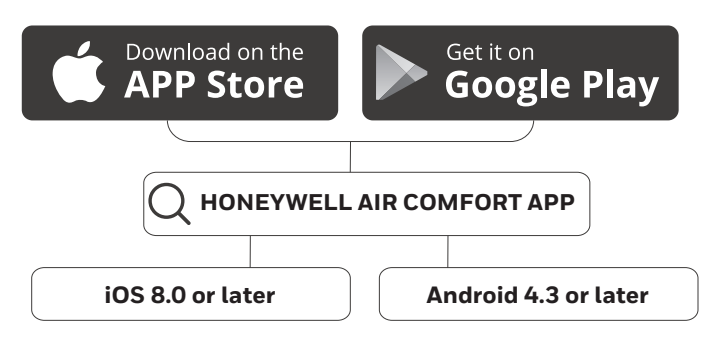

### **REGISTERING AN ACCOUNT**

| 1<br>Honeywell<br>AR COMFORT              | Honeywell                                                                                                    | C Email Mobile<br>Register by Email                                                                                                    |
|-------------------------------------------|----------------------------------------------------------------------------------------------------|----------------------------------------------------------------------------------------------------|
| Register<br>Log in with askibling account | Pinary Policy       We pay high attentions the privacy of provide point of the privacy of provide point of the privacy of provide point of the privacy of provide point of the privacy of privacy point of the privacy of privacy Policy. Plasses takes you have any cases to privacy point of the revised Privacy Policy. Plasses takes you have any cases to privacy policy. Plasses takes you have any cases to privacy policy. Plasses takes you have any cases takes you have any cases takes you hav | Chicago, IL ><br>Email<br>Cet Verification Code<br>Chicago, IL +312 ><br>Mobile<br>Chicago, IL +312 ><br>Mobile<br>Cet Verification Code |

- Open the app.
- Tap Register.
- Read the Privacy Policy. If you agree with the Privacy policy, tap **Agree.**
- Enter your email (3A) or mobile phone number (3B).
- Tap Get Verification Code.

### **REGISTERING AN ACCOUNT (CONTINUED)**

2

| 4 | <                                                                                         | 5   | <                                                                                                    |
|---|-------------------------------------------------------------------------------------------|-----|----------------------------------------------------------------------------------------------------|
| - | Enter Verification Code                                                                   |     | Set Password                                                                                                    |
|   |                                                                                           |     | © X                                                                                                    |
|   | A verification code has been sent to your email<br>angela.chow@impala.com.hk, Resend(11s) |     | B or more characters     Upper & Dower case letters     Atleast on number     One of the symbols:-10/%*-7#\$+**,&     No space |
|   |                                                                                           |     | Done                                                                                                    |
|   |                                                                                           |     |                                                                                                    |
|   |                                                                                           |     |                                                                                                    |
|   |                                                                                           |     |                                                                                                    |
|   |                                                                                           |     |                                                                                                    |
| • | Enter the verification                                                                    | • ( | Set the password.                                                                                                    |
|   | code.                                                                                     | •   | Гар <b>Done</b> .                                                                                                    |

\* The user will receive a verification email from "system.az@notice.2.ismartlife.me" with contact name "Honeywell Air Comfort" and subject title "Registration Verification Code". If email is not received in your inbox, check your junk or spam folders. If you didn't receive a verification email after 60 seconds, click the resend button.

### **SETTING UP A GROUP**

| 1 | 8    |       | •                |
|---|------|-------|------------------|
|   |      |       |                  |
|   |      |       |                  |
|   |      |       |                  |
|   |      |       |                  |
|   |      |       |                  |
|   |      | •     |                  |
|   |      |       |                  |
|   |      |       |                  |
|   |      |       |                  |
|   |      |       |                  |
|   |      |       |                  |
|   | Home | Smart | 8 <b>8</b><br>Mt |

(

• Tap **Me** on the bottom right.

|     |                     | Ξ  |
|-----|---------------------|----|
| 8   | Tap to Set Nickname | >  |
|     | Group Management    | >  |
| Θ I | vlessage Center     | >  |
| D P | AQ & Feedback       | >  |
| و ھ | Settings            | >  |
|     |                     |    |
|     |                     |    |
|     |                     |    |
|     |                     |    |
| 1   |                     | A. |

• Tap Group Management.

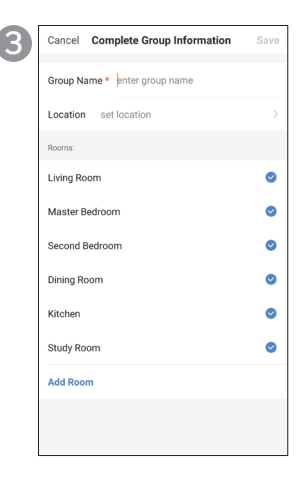

- Set the Group Name and Location.
- Mark the location of the air conditioner.
- Tap Done.

### CONNECTING THE AIR CONDITIONER WITH THE APP

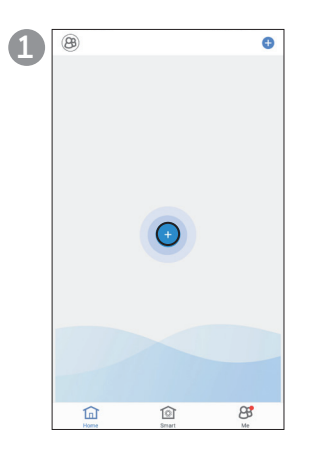

- 0 \* 01 0 🗢 0 0 •∎ 0 1 00 0& 03 0 oA оŌ  $\odot$ (ⅲ) (土) (+) 8 -()
- Please make sure your product is swithed on and it's in a standby mode.

Press and hold the Speed button & or Wi-Fi button room on the device for a few seconds until it sounds, Wi-Fi on the portable air conditioner is now activated to connect. While connecting, the Wi-Fi indicator light on the control panel will flash.

- Press () to turn on the portable air conditioner.
- On the app, tap + to add a device.

| 2 | < | Add Manually  | Auto Scan | Ξ |
|---|---|---------------|-----------|---|
|   |   | PAC-HJ Series |           |   |
|   |   | PAC-HF Series |           |   |
|   |   | Dehum         |           |   |
|   |   |               |           |   |
|   |   |               |           |   |
|   |   |               |           |   |
|   |   |               |           |   |

| 2           | 2.4GHz 5GHz           |           |
|-------------|-----------------------|-----------|
| Only 2.4G V | Vi-Fi networks are su | pported > |
|             |                       |           |
| 🔶 Smith Ho  | ome                   | <i>4</i>  |
| A Passwor   | d                     | ٢         |
|             |                       |           |

- Choose your **PAC** series.
- Tap Confirm

- Enter the Wi-Fi password.
- Tap Confirm

Cano

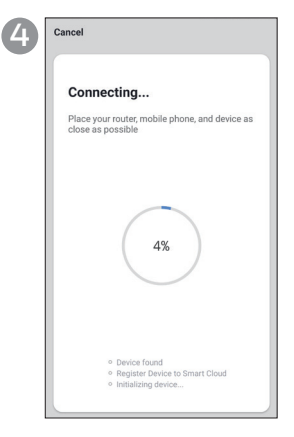

- Wait until the connection is completed.
- Tap Done

### **USING THE APP**

#### MAIN SCREEN

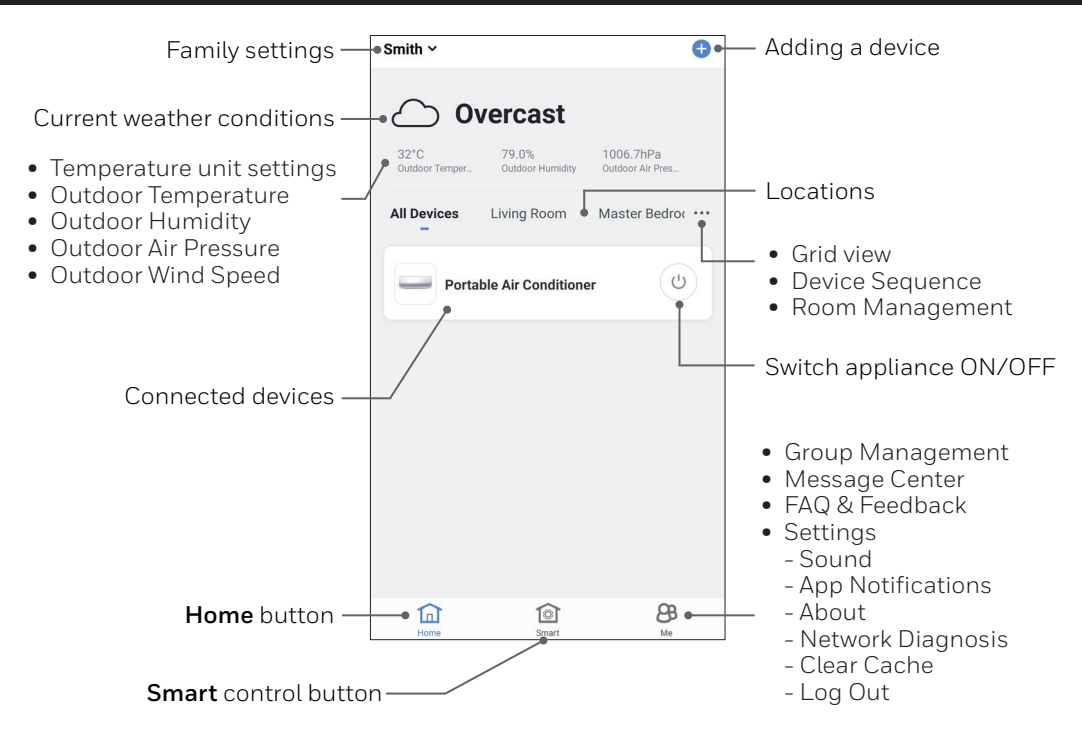

#### **GROUP SETTINGS**

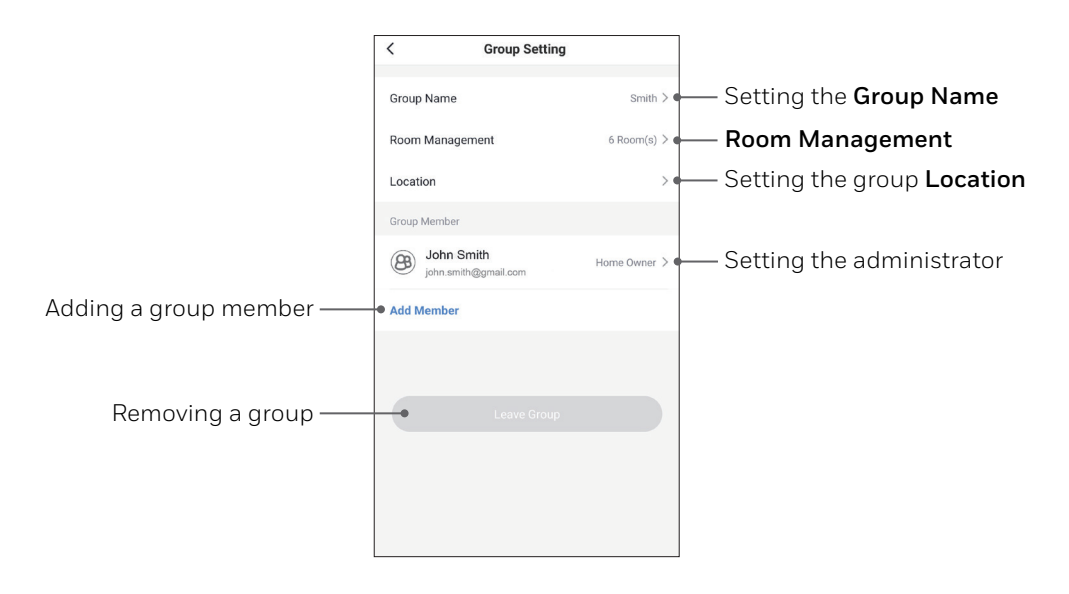

EN 4

### **USING THE APP (CONTINUED)**

#### **BASIC CONTROLS**

- Tap Portable Air Conditioner.

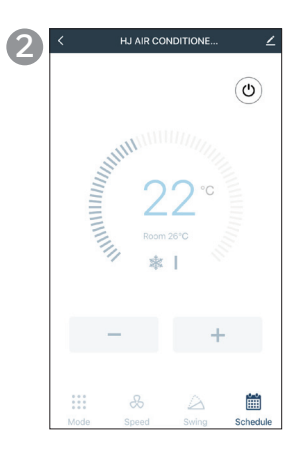

 Tap () to switch the portable air conditioner on/off.

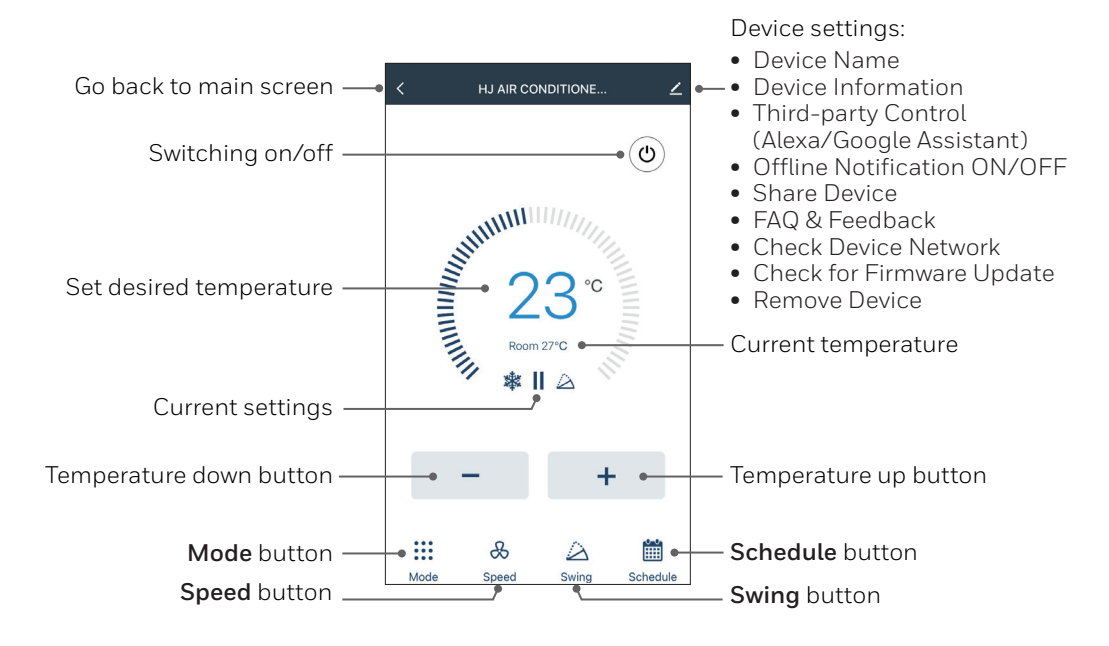

### **USING THE APP (CONTINUED)**

#### SETTING THE MODE AND FAN SPEED

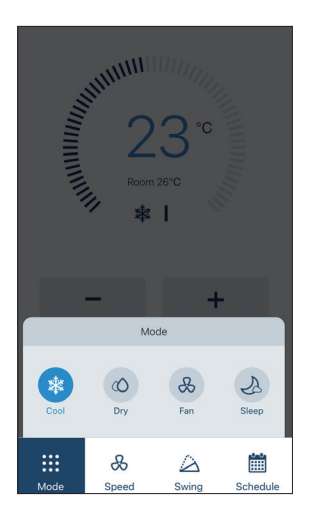

- Tap Mode button.
- Select the **Cool**, **Dry**, **Fan** or **Sleep** mode.

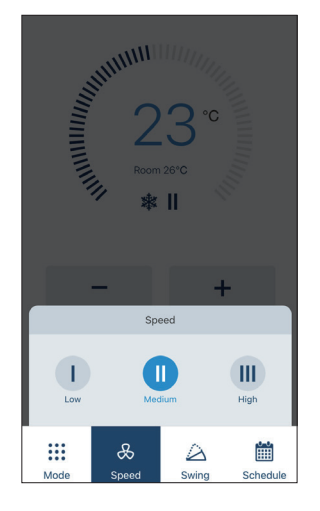

- Tap Speed button.
- Select the **High**, **Medium** or **Low** fan speed setting.

#### SETTING A TIMER

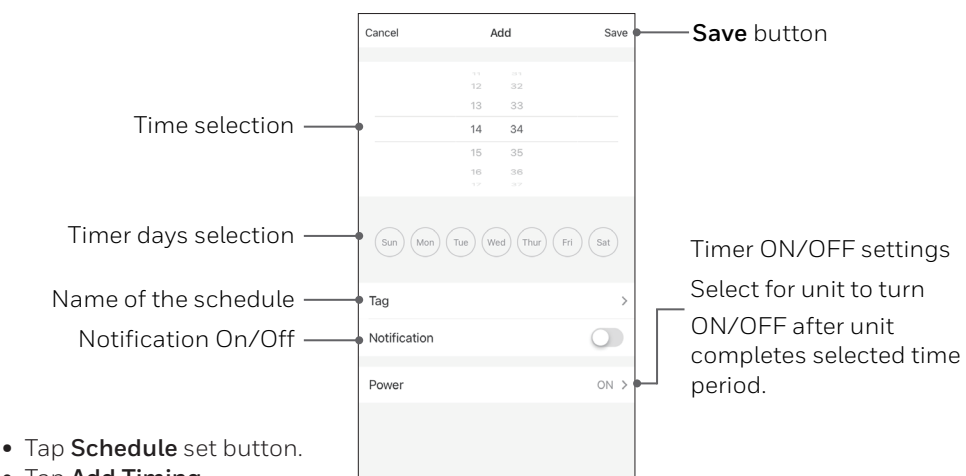

- Tap Add Timing.
- Set the timer(s).
- When the timer is set, tap **Save**. Multiple timers can be set following the same steps.
- The air conditioner will turn off or on at the set time and operate, or stay turned OFF until it is manually switched off or activated again. If you would like to set the unit to turn off or on at a set time, set a second timer to automate this.

#### EN 6

#### ADDING A TAP-TO-RUN

**NOTE:** The tap-to-run feature allows you to activate a set of air conditioner actions at the same time with one tap.

| Tap-to-Run                | Automation                                                                |                            |
|---------------------------|---------------------------------------------------------------------------|----------------------------|
|                           |                                                                           |                            |
|                           |                                                                           |                            |
|                           |                                                                           |                            |
|                           |                                                                           |                            |
|                           |                                                                           |                            |
|                           |                                                                           |                            |
| Control mult<br>Al-enable | iple devices with one tap<br>of speaker through voice                     | or by using an<br>commands |
| Control mult<br>Al-enable | iple devices with one tap<br>id speaker through voice                     | or by using an<br>commands |
| Control mult<br>Al-enable | iple devices with one tap<br>id speaker through voice<br>Add *Tap-To-Run* | or by using an<br>commands |
| Control mult<br>Al-enable | iple devices with one tap<br>id speaker through voice<br>Add "Tap-To-Run" | or by using an<br>commands |
| Control mult<br>Al-enable | iple devices with one tap<br>d speaker through voice                      | or by using an commands    |
| Control mult<br>Al-enable | iple devices with one tap<br>d speaker through voice<br>Add "Tap-To-Run"  | or by using an<br>commands |
| Control mult              | iple devices with one tap<br>d speaker through voice<br>Add "Tep-To-Run"  | or by using an commands    |

- Tap **Smart** control button.
- Tap Add "Tap-To-Run".

| Cancel                     | Creat new Smart | Save      |
|----------------------------|-----------------|-----------|
| Condition<br>Any Condition | n<br>i Is Met ~ | 0         |
|                            | Add Condition   |           |
| Task                       |                 | o         |
|                            | Add Task        |           |
| Name<br>Enter the na       | ame             | >         |
| Style                      |                 | • >       |
| Effective Pe               | eriod           | All day > |

- Tap **Name** to set the name of the tap-to-run action.
- Tap **Style** to set the background color or image.

|          | Select Condition |   |
|----------|------------------|---|
| Click to | execute          | > |
| Temper   | ature            | > |
| Humidit  | у                | > |
| Weathe   | r                | > |
| Sunset/  | Sunrise          | > |
| Wind Sp  | peed             | > |
| Schedu   | le               | > |
| Device   |                  | > |
|          |                  |   |
|          |                  |   |
|          |                  |   |
|          |                  |   |

- Tap **Condition** to add a condition to the tap-to-run action.
- Select condition(s) you want to add.

| <                | Select Task    |   |
|------------------|----------------|---|
| Launch Tap to I  | Run            | > |
| Enable or Disat  | ole Automation | > |
|                  |                |   |
| Send Notificatio | on             | > |
| Delay            |                | > |
| Device           |                | > |
|                  |                |   |
|                  |                |   |
|                  |                |   |
|                  |                |   |
|                  |                |   |
|                  |                |   |
|                  |                |   |
|                  |                |   |
|                  |                |   |

- Tap **Task** to add a task to the tap-to-run action.
- Select the task you want to add.
- Tap **Effective Period** to select when the tap-to-run action should activate.
- Tap Next.
- Tap Save.

#### ADDING AN AUTOMATION

**NOTE:** The automation feature automatically activates a set of air conditioner actions when the set conditions are met.

| 1) | Smith ~             |                                                                                                    | œ                      |
|----|---------------------|----------------------------------------------------------------------------------------------------|------------------------|
|    | Tap-to-Run          | Automation                                                                                                    |                        |
|    |                     |                                                                                                    |                        |
|    |                     |                                                                                                    |                        |
|    |                     |                                                                                                    |                        |
|    |                     |                                                                                                    |                        |
|    | Execute autom       | atically according to condition                                                                                                    | ons such as the<br>ie. |
|    | Execute autom<br>wi | atically according to conditionation of the status, and the status, and the status, and the status, and the status are status, and the status are status and the status are status are stat | ons such as the<br>10. |
|    | Execute autom       | natically according to condition<br>eather, device status, and time<br>Add "Automatic"                                                                                                    | ons such as the<br>10. |
|    | Execute autom<br>w  | atically according to condition<br>eather, device status, and tim<br>Add 'Automatic'                                                                                                    | ons such as the re.    |

- Tap **Smart** control button.
- Tap Add "Automatic".

| ancel               | Creat new Smart | Save      |
|---------------------|-----------------|-----------|
| Conditio            | nn<br>nisMet∽   | 0         |
|                     | Add Condition   |           |
| Task                |                 | o         |
|                     | Add Task        |           |
| Name<br>Enter the n | ame             | >         |
| Style               |                 | •>        |
| Effective P         | eriod           | All day > |

- Tap **Name** to set the name of the automation action.
- Tap **Style** to set the background color or image.

| <                | Select Condition |   |
|------------------|------------------|---|
| Click to execute | e                | > |
| Temperature      |                  | > |
| Humidity         |                  | > |
| Weather          |                  | > |
| Sunset/Sunrise   | 2                | > |
| Wind Speed       |                  | > |
| Schedule         |                  | > |
| Device           |                  | > |
|                  |                  |   |
|                  |                  |   |
|                  |                  |   |

- Tap **Condition** to add a condition to the automation action.
- Select condition(s) you want to add.

| < Select Task                |   | 5 <                        |
|------------------------------|---|----------------------------|
| Launch Tap to Run            | > | Current City               |
| Enable or Disable Automation | > | Effective Period           |
| Send Notification            | > | All day<br>24 hours        |
| Delay                        | > | Daytime<br>From sunrise to |
| Device                       | > | Night<br>From sunset to    |
|                              |   | Custom<br>User-defined tin |
|                              |   | Repeat                     |
|                              |   |                            |
|                              |   |                            |
|                              |   |                            |
|                              |   |                            |

- Tap **Task** to add a task to the automation action.
- Select the task you want to add.

| <                            | Effective Period | Next        |
|------------------------------|------------------|-------------|
| Current City                 |                  | >           |
| Effective Period             |                  |             |
| All day<br>24 hours          |                  | 0           |
| Daytime<br>From sunrise to a | unset            |             |
| Night<br>From sunset to s    | unrise           |             |
| Custom<br>User-defined time  | period           |             |
| Repeat                       |                  | Every day > |
|                              |                  |             |
|                              |                  |             |
|                              |                  |             |
|                              |                  |             |
|                              |                  |             |

- Tap **Effective Period** to select when the automation action should be active.
- Tap Next.
- Tap Save.

### CONNECTING TO AMAZON ECHO

- **NOTE:** Ensure your Amazon Echo device is switched on and connected to the Wi-Fi network.
- Open the "Amazon Alexa" app on your device.
- Tap = and then Skills & Games.
- Tap Q and type "Honeywell Air Comfort". Tap the Honeywell Air Comfort skill.
- Tap ENABLE TO USE button.
- Enter your Honeywell Air Comfort App login and password.
- Tap Link Now and then tap Authorize.
- Tap Done.
- Tap **DISCOVER DEVICE**. Choose "Portable Air Conditioner".
- Tap SET UP DEVICE. Choose a group for the device or tap SKIP.
- Choose "Portable Air Conditioner".
- Tap DONE.

### **CONNECTING TO GOOGLE HOME**

**NOTE:** Ensure your Google Home device is switched on and connected to the Wi-Fi network.

- Open the "Google Home" app on your device.
- Tap + on the top left. Tap **Set up device**.
- Tap Have something already set up?
- Tap Q and type "Honeywell Air Comfort". Tap Honeywell Air Comfort.
- Enter your Honeywell Air Comfort App login and password.
- Tap Link Now and then tap Authorize.
- To add the portable air conditioner to a room, tap the **Portable Air Conditioner** and then tap **Add to a room.** Or tap the **X** on the top left to skip.
- Choose a room for the device, tap **Next** and then **DONE**.

### **SMART COMMANDS**

#### Switching on/off:

• Say: "Alexa/Hey Google, turn on/off portable air conditioner".

#### Setting the target temperature level:

 Say: "Alexa/Hey Google, set Portable Air Conditioner to XX." (Set between 16 °C – 30 °C)

#### Switching the Tap-To-Run/Automation on/off:

• Say: "Alexa/Hey Google, switch <**scenario name**> on/off."

### TROUBLESHOOTING

| Problem                                                                              | Possible Cause                                                        | Solution                                                                                                    |
|--------------------------------------------------------------------------------------|-----------------------------------------------------------------------|----------------------------------------------------------------------------------------------------|
| Unable to<br>register/login to<br>an account.                                        | Mobile smart device's<br>Wi-Fi is switched off.                       | Switch on the mobile smart device's<br>Wi-Fi.                                                                                                    |
|                                                                                      | Wi-Fi signal is too weak.                                             | <ul> <li>Install a Wi-Fi extender (not included).</li> <li>Move the portable air conditioner closer to the Wi-Fi router.</li> </ul>                                                                                                    |
|                                                                                      | Forgot the password of your account.                                  | At the login screen, tap "Forgot<br>Password" and input your Mobile/<br>Email, then tap "Get Vertification<br>Code". An SMS or an email will be sent<br>to you. Follow the process to reset your<br>password.                                                          |
| Portable air<br>conditioner<br>cannot pair with<br>the Honeywell Air<br>Comfort App. | Portable air conditioner<br>is not connected to the<br>socket-outlet. | Connect the portable air conditioner to the socket-outlet.                                                                                                    |
|                                                                                      | The Wi-Fi setting on<br>the device is not set<br>properly.            | Press and hold the Speed button &<br>or Wi-Fi button r on the device for<br>a few seconds until it sounds, Wi-Fi<br>on the portable air conditioner is now<br>activated to connect. While connecting,<br>the Wi-Fi indicator light on the control<br>panel will flash. |

# TROUBLESHOOTING (CONTINUED)

| Problem                                                                                             | Possible Cause                                                                | Solution                                                                                                    |
|----------------------------------------------------------------------------------------------------|-------------------------------------------------------------------------------|----------------------------------------------------------------------------------------------------|
| Portable air<br>conditioner<br>cannot pair with<br>the Honeywell<br>Air Comfort App.<br>(Continued) | Wi-Fi signal is too weak.                                                     | <ul> <li>Install a Wi-Fi extender (not included).</li> <li>Move the portable air conditioner closer to the Wi-Fi router.</li> </ul>                                                                                     |
|                                                                                                    | Wi-Fi connection frequency is incorrect.                                      | Select a <b>2.4 GHz</b> Wi-Fi<br>network.                                                                                                    |
|                                                                                                    | Wi-Fi password is incorrect.                                                  | Use a correct Wi-Fi password.                                                                                                    |
|                                                                                                    | Wi-Fi network is<br>invisible.                                                | Set the Wi-Fi network to visible.                                                                                                    |
|                                                                                                    | Wi-Fi name uses<br>foreign characters.                                        | Set the Wi-Fi name to use standard<br>alphabetical characters and numbers<br>only.                                                                                                    |
|                                                                                                    | The encryption method<br>of the router's wireless<br>setting is wrong.        | Set the encryption method of the<br>router's wireless setting to "WPA2-PSK"<br>and the authentication type to "AES",<br>or both are set as automatic.<br><b>Note:</b> "802.11n only"is not allowed in<br>wireless mode. |
|                                                                                                    | The number of<br>connected devices has<br>reached the limit of the<br>router. | <ul> <li>Turn off the Wi-Fi functions of some<br/>of the connected devices.</li> <li>Re-configure the router.</li> </ul>                                                                                                |
|                                                                                                    | The router has enabled<br>the wireless MAC<br>address filter.                 | <ul> <li>Remove the device from the MAC address filter on the router.</li> <li>Ensure the device is not prohibited by the router to connect to the network.</li> </ul>                                                  |

#### JMATEK UK limited

Keizersgracht 62 1015 CS Amsterdam Netherlands Support.eu@jmatek.com Made in China © 2021 JMATEK Limited. All rights reserved. The Honeywell Trademark is used under license from Honeywell International Inc. Honeywell international Inc. makes no representations or warranties with respect to this product. This product is manufactured by Airtek Int'l Corp. Ltd. (subsidiary of JMATEK Ltd.).

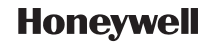